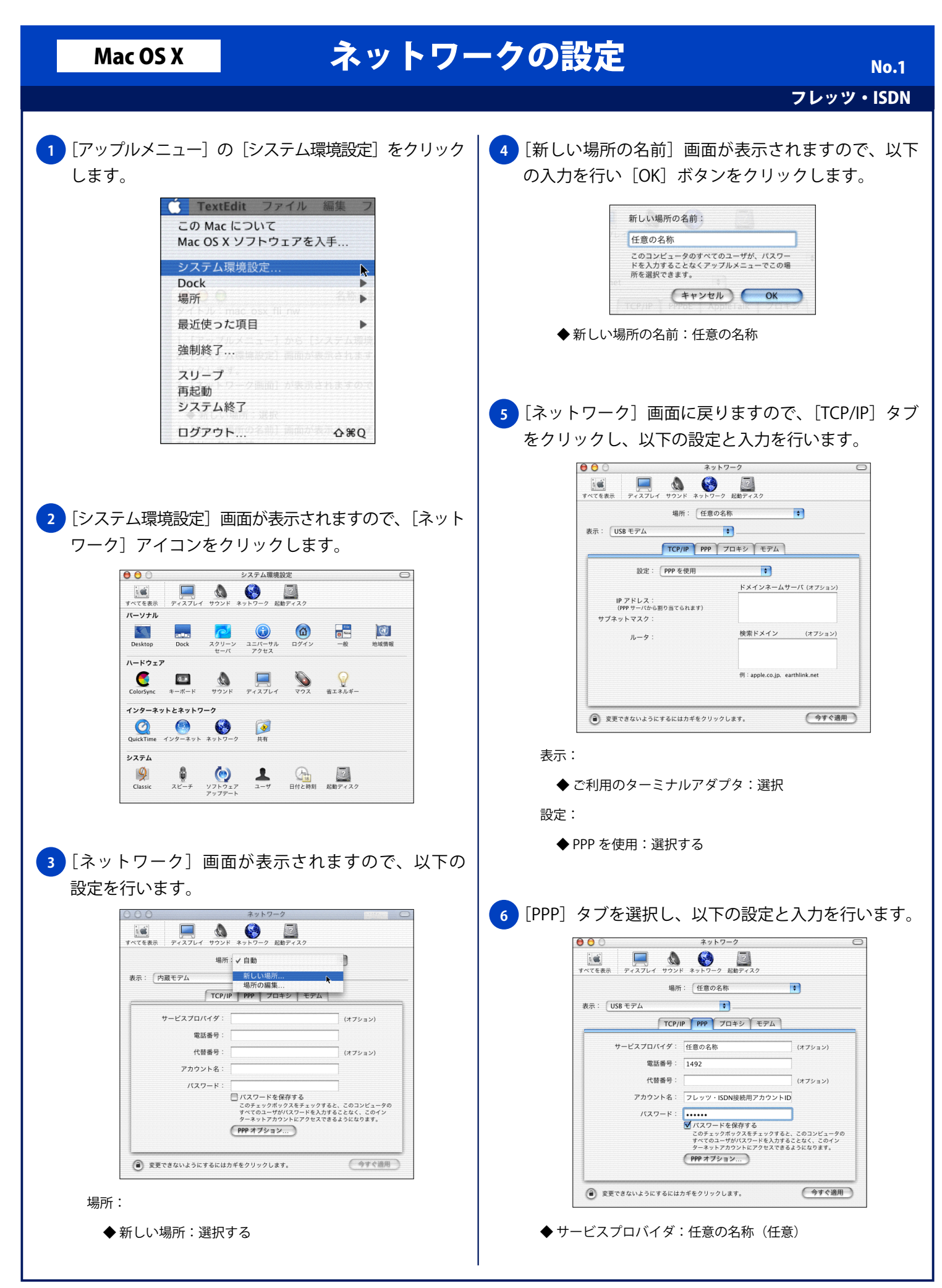

Mac OS X

## ネットワークの設定

フレッツ・ISDN

**No.2** 

◆ 電話番号:1492 ◆ 代替番号:任意 ◆ アカウント名:フレッツ・ISDN 接続用アカウント ID ◆ パスワード:フレッツ・ISDN 接続用パスワード ◆パスワードを保存する:チェックする(任意) ※次回接続時にパスワードの入力をする場合は、「パスワードを保存 する]のチェックを外してください。 7 [システム環境設定] メニューから [システム環境 設定を終了〕をクリックします。 システム環境設定編集表示 システム環境設定について サービス . システム環境設定を隠す 第H ほかを隠す すべてを表示 システム環境設定を終了 第0 8 [ネットワーク] 画面を終了すると、[設定の変更点を 保存しますか?]画面が表示されますので、[保存する] ボタンをクリックします。 設定の変更点を保存しますか? a 🗉 u 保存しない キャンセル 保存する